### 2023

# MANUAL DE REVALIDAÇÃO DE DIPLOMA

Etapa atribuída à Comissão Permanente de Revalidação - CPR

Orientações para o andamento do processo de revalidação do diploma de graduação na Plataforma Carolina Bori

Coordenação de Expedição e Registro de Diploma Pró-Reitoria de Graduaçao/UFES

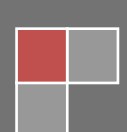

#### 3. Comissão Permanente de Revalidação - CPR

Após aceitar o convite de usuário da plataforma e o convite para compor a comissão, será necessário seguir as seguintes etapas:

#### 3.1. Visualizar processo para análise:

Para realizar a análise acadêmica será necessário visualizar o processo na plataforma Carolina Bori.

Ao acessar o seu perfil, selecionar na aba < Processo >> Gerenciar Processo >

Selecione o ícone 🥙 Visualizar Processo

Será apresentada a tela:

|                             | BRASIL Serviços                                                                                 | Participe Acesso à informação Legislação Canais 🔯                                       |  |  |  |
|-----------------------------|-------------------------------------------------------------------------------------------------|-----------------------------------------------------------------------------------------|--|--|--|
| Plataforma Carolina<br>Bori |                                                                                                 | 💄 🔤 - Instituição de Ensino - 🖹 🖉                                                       |  |  |  |
|                             | Pré-Analise Pagamento Análise Academica Recurso                                                 |                                                                                         |  |  |  |
| - ·                         | ▼ Solicitação                                                                                   |                                                                                         |  |  |  |
|                             | ✓ Identificação do(a) Requerente                                                                |                                                                                         |  |  |  |
| -                           | <ul> <li>Identificação do Curso Estrangeiro</li> </ul>                                          |                                                                                         |  |  |  |
| •<br>•                      | 💌 Instituic Bo Brazilaira                                                                       |                                                                                         |  |  |  |
|                             | mantangan braannin                                                                              |                                                                                         |  |  |  |
|                             | Documentação                                                                                    |                                                                                         |  |  |  |
|                             | Documentação Pessoal                                                                            |                                                                                         |  |  |  |
|                             | Documento de Identificação Pessoal                                                              |                                                                                         |  |  |  |
|                             | 1.png                                                                                           | 20/11/2017                                                                              |  |  |  |
|                             | Documentação Acadêmica                                                                          |                                                                                         |  |  |  |
|                             | Cópia do Diploma                                                                                |                                                                                         |  |  |  |
|                             | 1.png                                                                                           | 20/11/2017                                                                              |  |  |  |
|                             | Cópia do Histórico Escolar                                                                      |                                                                                         |  |  |  |
|                             | 2.png                                                                                           | 20/11/2017                                                                              |  |  |  |
|                             | Projeto Pedagógico                                                                              |                                                                                         |  |  |  |
|                             | 3.png                                                                                           | 20/11/2017                                                                              |  |  |  |
|                             | Nominata e Titulação do Corpo Docente                                                           |                                                                                         |  |  |  |
|                             | 3.png                                                                                           | 20/11/2017                                                                              |  |  |  |
|                             |                                                                                                 | Lowerhoad de Todos of Argahves                                                          |  |  |  |
|                             | Listagem de Observações                                                                         |                                                                                         |  |  |  |
|                             | Histórico de Observações Gerais                                                                 |                                                                                         |  |  |  |
|                             | Não foram feitas observações deste tipo.                                                        |                                                                                         |  |  |  |
|                             |                                                                                                 |                                                                                         |  |  |  |
|                             | Histórico de Observações Internas                                                               |                                                                                         |  |  |  |
|                             | Não foram feitas observações deste tipo.                                                        |                                                                                         |  |  |  |
|                             | Histórico de Observações do(a) Requerente                                                       |                                                                                         |  |  |  |
|                             |                                                                                                 |                                                                                         |  |  |  |
|                             | Não foram feitas observações deste tipo.                                                        |                                                                                         |  |  |  |
|                             |                                                                                                 | Voltar                                                                                  |  |  |  |
|                             |                                                                                                 |                                                                                         |  |  |  |
|                             | Ministério da<br><b>Educação</b>                                                                | Plataforma Carolina Bori<br>Statema factoral de Revalitação e Reconhectmento de Optomas |  |  |  |
|                             |                                                                                                 |                                                                                         |  |  |  |
|                             | velopation universe intradience, interview others a motion inferenzal moview ris from inferenza |                                                                                         |  |  |  |
|                             | 2.4.5, alpha05-915 - Todos os direitos reservados.                                              |                                                                                         |  |  |  |

Somente o Presidente da comissão terá acesso para inserir informações da análise, os demais terão acesso somente para visualização. A análise será feita somente na Etapa "Análise Acadêmica" e Situação "Análise substantiva iniciada".

#### 3.2. Analisar processo:

Ação para que o presidente da comissão possa analisar as informações do processo e como resultado informar se a documentação apresentada é suficiente ou não.

Ao acessar o seu perfil, selecionar a Aba < Processo >> Gerenciar Processo > Selecione o ícone Analisar Processo

O sistema apresenta a tela:

| Plataforma Carolina<br>Bori       |      |                                                 |                                                            |                                    | L MACH HEAVING      | L милон налионо молли - титицан на тити • |                    |  |
|-----------------------------------|------|-------------------------------------------------|------------------------------------------------------------|------------------------------------|---------------------|-------------------------------------------|--------------------|--|
| Administração                     | •    | Información do Bracaroo                         |                                                            |                                    |                     |                                           |                    |  |
| willow                            | ~    | informações do Processo                         |                                                            |                                    |                     |                                           |                    |  |
| Final Address                     | 1.31 | · Processe                                      |                                                            |                                    |                     |                                           |                    |  |
| Properties                        | . *  | Número de Processe                              | 00052.1.00109/08-2017                                      | Ettanglie de Processe              | Analise substantive | Data de Geração do                        | 18/08/2017         |  |
| Bearleanetta                      |      | Unidade:                                        | Conselho Central                                           | Responsivel.                       | MARCIA ABRAHAO      | Comizalio                                 | COMISSÃO - CENTRAL |  |
| Renalidação                       | ~    | Data Pirt da Andriae                            | -                                                          | Prace Libert Pare Analise.         |                     |                                           |                    |  |
|                                   |      | * Solotação                                     |                                                            |                                    |                     |                                           |                    |  |
|                                   |      | <ul> <li>Identificação do(s) Require</li> </ul> | rite                                                       |                                    |                     |                                           |                    |  |
| ▼ Mentilicação do Curso Estangens |      |                                                 |                                                            |                                    |                     |                                           |                    |  |
|                                   |      | * Instituição Braviliera                        |                                                            |                                    |                     |                                           |                    |  |
| ŝ                                 |      | 0                                               |                                                            |                                    |                     |                                           |                    |  |
| 1                                 |      | Análise Acadêmica                               |                                                            |                                    |                     |                                           |                    |  |
|                                   |      | • As informações apresen                        | tadas pelo(a) requerente fora<br>Informação/Documentação O | m suficientes* N36<br>omplementer: | Ð                   |                                           |                    |  |
|                                   |      |                                                 |                                                            |                                    |                     |                                           |                    |  |
|                                   |      |                                                 |                                                            |                                    |                     |                                           |                    |  |
|                                   |      |                                                 |                                                            |                                    |                     |                                           |                    |  |

|   | Observações Gerais                              | Observações Incernas              |
|---|-------------------------------------------------|-----------------------------------|
|   | Ethi carso serà assocrateta cara olal recumente |                                   |
|   | Historico de Observações Gerais                 | Histórico de Obseniações Internas |
| ų | Observações do(a) Requerente                    |                                   |
|   |                                                 |                                   |
|   |                                                 |                                   |
|   | Histórico de Obseneições doțal Requenerte       |                                   |
|   |                                                 |                                   |

O primeiro momento da análise é verificar se a documentação apresentada pelo requerente está completa e é suficiente para realizar uma avaliação.

Caso seja necessário apresentação de novos documentos, o presidente da comissão deverá preencher os campos necessários para informar ao requerente o que deve apresentar, apósda clicar em Enviar para o(a) Requerente

Caso a documentação esteja completa e suficiente para análise, será necessário apenas clicar em Enviar Para a Comissão processo.

## 3.2. Analisar informação/documentação complementar enviada pelo requerente:

Ao acessar o seu perfil, selecionar a Aba < Processo >> Gerenciar Processo > Selecione o ícone Analisar Dados Complementares.

O sistema apresentará a tela para informar se a documentação enviada é suficiente ou não.

| Informações do Processo                                                                                                    |                  |
|----------------------------------------------------------------------------------------------------|------------------|
| · Processo                                                                                                    |                  |
| Número do Processe     Situação do Processe     Aguardando Validação das     Data de Gereção do     Tárdo     Informações     Processe | /2017            |
| Unidade: Conselho Central Responsivel Complementares Comissão: Conselho Central                                                        | riho Central     |
| Data Fim da Análise; — Praza (diac) Para Análise; —                                                                                    |                  |
| * Solotação                                                                                                    |                  |
| ★ Identificação doja) Requerente                                                                                                    |                  |
| · Meethcação do Carso Estrangeno                                                                                                    |                  |
| ▼ Institução Brasiliena                                                                                                    |                  |
|                                                                                                    |                  |
| Anàlise das Informações                                                                                                    |                  |
| As informações apresentadas pelo(a)<br>requerente foram suficientes?                                                                   |                  |
| Descrição da Informação/Documentação<br>Complementar:                                                                                  |                  |
|                                                                                                    |                  |
|                                                                                                    |                  |
|                                                                                                    |                  |
| Histórico de Itens Não Atendidos                                                                                                    |                  |
| Busca                                                                                                    |                  |
| Tipo * Itom Documento/Descrição I Justificativa                                                                                        |                  |
| Número de registros 23 -                                                                                                    | Anterior Proximo |
|                                                                                                    |                  |
| (satra di uglo (reina pigna)                                                                                                    |                  |
| Observações Gerois Observações internos                                                                                                |                  |
|                                                                                                    |                  |
|                                                                                                    |                  |
| Etale Lampo avré apreventevo para stali requerente                                                                                     |                  |
| Histórico de Observações Geninis Histórico de Observações Internas                                                                     |                  |

#### 3.2. Elaborar parecer da comissão:

Ao acessar o seu perfil, selecionar a Aba < Processo >> Gerenciar Processo > Selecione o ícone Elaborar parecer da comissão.

| Plataforma Carolina<br>Bori | Sistema Nacional de Revalidação e Reco                 | nhecimento de Diplomas          |                         | 1                        | ✓ Instituição de Ensino ✓         |  |
|-----------------------------|--------------------------------------------------------|---------------------------------|-------------------------|--------------------------|-----------------------------------|--|
| ~                           | Informações do Processo                                |                                 |                         |                          |                                   |  |
| · · ·                       | ▼ Processo                                             |                                 |                         |                          |                                   |  |
| <b>~</b>                    | <ul> <li>Solicitação</li> </ul>                        |                                 |                         |                          |                                   |  |
| `                           | <ul> <li>Identificação do(a) Requerente</li> </ul>     |                                 |                         |                          |                                   |  |
|                             | <ul> <li>Identificação do Curso Estrangeiro</li> </ul> |                                 |                         |                          |                                   |  |
|                             | <ul> <li>Instituição Brasileira</li> </ul>             |                                 |                         |                          |                                   |  |
|                             | ▼ Pagamento                                            |                                 |                         |                          |                                   |  |
|                             |                                                        |                                 |                         |                          |                                   |  |
|                             | Análise Acadêmica                                      |                                 |                         |                          |                                   |  |
|                             | * Parecer Circunstanciado da Comissão                  | 🖬 🖽 🚆 $\Omega$ 🔀 🖻 Código-Fonte |                         |                          |                                   |  |
|                             | BISILE :≣ :E :E :E :E :E :E :E :E :E :E :E :E :E       | Formata •                       |                         |                          |                                   |  |
|                             |                                                        |                                 |                         |                          |                                   |  |
|                             |                                                        |                                 |                         |                          |                                   |  |
|                             |                                                        |                                 |                         |                          |                                   |  |
|                             |                                                        |                                 |                         |                          | 4                                 |  |
|                             | Documentação Suplementar                               |                                 | Buscar                  |                          |                                   |  |
|                             | * Análise da Similaridade (Equivalência)               | Selecione                       |                         |                          |                                   |  |
|                             |                                                        |                                 |                         |                          |                                   |  |
|                             | Observações Gerais                                     |                                 | Observações Internas    |                          |                                   |  |
|                             |                                                        |                                 |                         |                          |                                   |  |
|                             |                                                        |                                 |                         |                          |                                   |  |
|                             | Este campo será apresentad                             | lo para o(a) requerente         |                         |                          |                                   |  |
|                             | Histórico de Observações Gerais                        |                                 | Histórico de Observaçõe | s Internas               |                                   |  |
|                             |                                                        |                                 |                         |                          |                                   |  |
|                             | Observações do(a) Requerente                           |                                 |                         |                          |                                   |  |
|                             |                                                        |                                 |                         |                          |                                   |  |
|                             |                                                        |                                 |                         |                          |                                   |  |
|                             |                                                        |                                 |                         |                          |                                   |  |
|                             | Histórico de Observações do(a) Requerente              |                                 |                         |                          |                                   |  |
|                             |                                                        |                                 | Limpa                   | Cancelar Salvar Finaliza | r e Enviar para Conselho / Câmara |  |

O resultado da análise Acadêmica é subdividido em três situações:

• Deferimento Total, ocorre após análise da documentação e verificação de

equivalência.

- Deferimento Parcial, ocorre quando será necessário a realização de complementação dos estudos e/ou aplicação de exames/provas.
- Indeferimento, documentação não apresentada e/ou insuficiente, incompatibilidade do curso ou outros motivos.

O resultado da análise será indicado no campo Análise da Similaridade.

Caso o espaço do campo próprio para emitir o parecer não for suficiente, poderá anexar documento assinado digitalmente no sistema Protocolo UFES (lepisma) no campo **Documentação Suplementar.** 

Após realizada todas as anotações necessárias, clicar em Salvar e depois

em Finalizar e Enviar para Conselho / Câmara